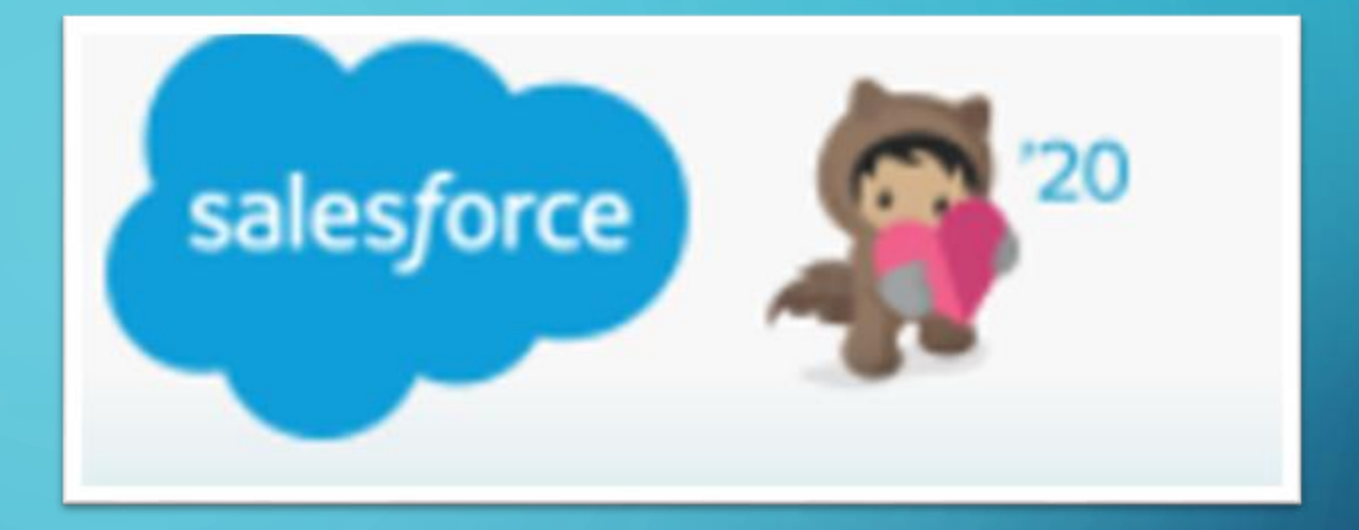

## SALESFORCE

 $\mathbf{O}$ 

Ó

 $\mathbf{O}$ 

Ó

 $\bigcap$ 

 $\cap$ 

CREATING CASES, CONTACTS, AND REVIEWING OLD CASES

## WHY IS SALESFORCE IMPORTANT?

Documents interactions with customers
 Allows anyone with a login to see customer cases
 Ability to keep track of all interactions with customers
 Track number of cases we receive (including calls, emails, faxes, etc.)
 And so much more!

## IN THIS PRESENTATION:

How to properly create a case
Creating and editing contacts
When not to create a case and how to find existing ones
Helpful tips

## CASES NEED TO BE CREATED FOR EVERYTHING

### Every phone call.

Every email.

Every fax.

If it is not in Salesforce, it never happened

## HOW TO CREATE A NEW CASE:

THERE ARE MANY WAYS TO CREATE A NEW CASE. IT IS IMPORTANT WE REMAIN CONSISTENT, BECAUSE IF WE DON'T, THIS CAN LEAD TO MORE CLUTTER WITHIN THE DATABASE

#### WHEN CREATING A CASE, FIND THE CORRECT DEALERSHIP

#### Confirm they are a <u>current customer with support</u>

| Account Name    | Legal Name | Phone          | Account Owner Ali | s Type   | Support Plan | . 1 | lling State/Province (text only)                                                                                | Billing Country | Billing State/Province |
|-----------------|------------|----------------|-------------------|----------|--------------|-----|----------------------------------------------------------------------------------------------------|-----------------|------------------------|
| Auto/Mate, Inc. |            | (518) 371-4331 | <u>jjones</u>     | Customer | Standard     | N   | e de la companya de la companya de la companya de la companya de la companya de la companya de la companya de l | United States   | NY                     |

PLEASE BEAR IN MIND, PARENT GROUPS WILL SAY "NO SUPPORT" – MAKE SURE TO SELECT THE CORRECT LOCATION, WHICH CAN BE FOUND UNDER "VIEW HIERARCHY"

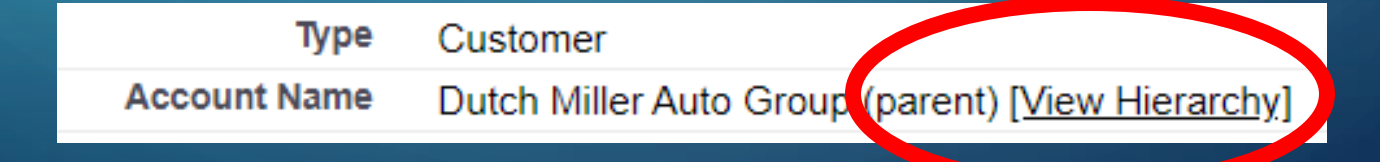

## HOW TO CREATE A NEW CASE

ONCE YOU'VE FOUND THE CORRECT DEALERSHIP, YOU WILL NEED TO LOCATE THE CONTACT WITHIN THE DEALERSHIP IN ORDER TO CREATE A CASE. WE <u>MUST</u> CREATE CASES UNDER THEIR ALREADY EXISTING INFORMATION. IF WE DO NOT, IT WILL CREATE A "BLANK" CONTACT

| Contacts |                                 |             |                    | New Conta          | ct                                     |                          | Contacts Help 🕐      |                       |          |
|----------|---------------------------------|-------------|--------------------|--------------------|----------------------------------------|--------------------------|----------------------|-----------------------|----------|
| Action   | Contact Name                    | Department  | Title              | Position           | Email                                  | Phone                    | 3rd Party Authorizer | Most Recent NPS Score | NPS Date |
| Edit     | <u>Connie</u><br><u>Simpson</u> | Accounting  |                    | AP/AR              | csimpson@dutchmillerauto.com [M Gmail] | (304) 529-2301           |                      |                       |          |
| Edit     | Lisa Maynard                    | Accounting  |                    | Assistant          | Imaynard@dutchmillerauto.com [M Gmail] | (304) 529-2301 ext. 1111 |                      |                       |          |
| Edit     | T.J. Henson                     | Executive   | Finance<br>Manager | General<br>Manager | tjhenson@dutchmillerauto.com [M Gmail] | (304) 343-7700           |                      |                       |          |
| Edit     | Tommy Grubbs                    | Sales       | F&I Manager        | F&I Manager        |                                        | (304) 529-2301           |                      |                       |          |
| Edit     | <u>EJ Mandigo</u>               |             | Former<br>Employee |                    |                                        | (304) 529-2301           |                      |                       |          |
| Show 5   | 5 more »   Go to li             | ist (50+) » |                    |                    |                                        |                          |                      |                       |          |

IF YOU DO NOT SEE THEM LISTED, YOU MAY CREATE A NEW CONTACT (IT ALSO HELPS TO ASK THEM IF THEY HAVE CALLED IN BEFORE)

## <sup>°</sup>HOW TO CREATE A NEW CASE: FILL OUT THE FOLLOWING FIELDS

| Case Edit                    | Save Save & Close Save      | ave & New Cancel             |                        |
|------------------------------|-----------------------------|------------------------------|------------------------|
| Case Information             |                             |                              | = Required Information |
| Account Name<br>Contact Name | Auto/Mate, Inc.             | Case Owner                   | Felicia Carpenter      |
| Description Information      |                             |                              |                        |
| Subject                      |                             | Dev ID #                     |                        |
| Description                  |                             | Developer                    |                        |
| Internal Comments            |                             | Target Version               |                        |
| Feature Set                  | None- *                     | Grade<br>Root Cause Category | None • i               |
| Additional Information       |                             |                              |                        |
| Product Type                 | I-None                      | Case Origin                  | Phone •                |
| Product                      | None *                      | Status                       | Open 🔹                 |
| Case Reason                  | Application/Module Support  | Stage                        | -None- * i             |
| Type<br>Priority             | Support Request  Severity 4 | Level                        | Level I                |

# HOW TO CREATE A NEW CONTACT:

ONLY IF THEY ARE NOT IN SALESFORCE, OR NOT LISTED AT THE LOCATION THEY ARE CALLING FROM

ONCE YOU HAVE DETERMINED THEY NEED TO BE ADDED TO SALESFORCE, YOU MAY CREATE THEM A NEW CONTACT. MAKE SURE YOU ARE CREATING A NEW CONTACT FOR THE CORRECT LOCATION

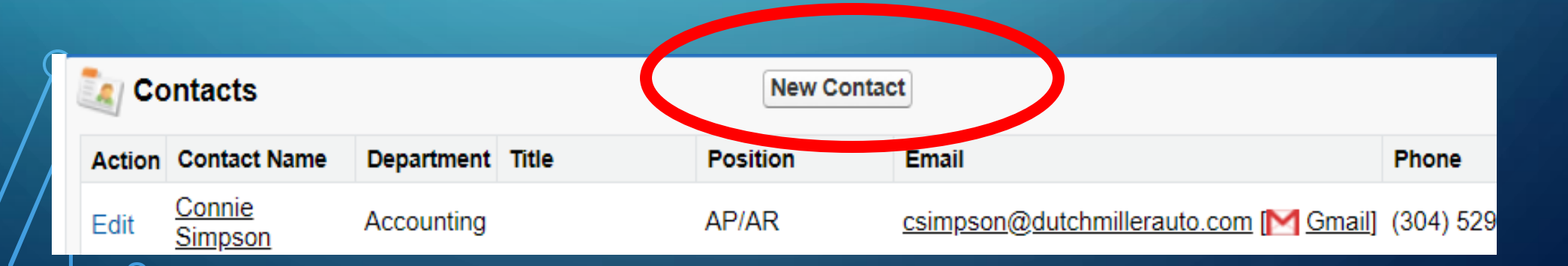

## HOW TO CREATE A NEW CONTACT: FILL OUT THE FOLLOWING FIELDS

| Contact Edit        | s               | Save & New | Cancel |                                |                |                      |
|---------------------|-----------------|------------|--------|--------------------------------|----------------|----------------------|
| Contact Information |                 |            |        |                                |                | Required Information |
| Contact Owner       | Ava Champion    |            |        | Phone                          | (518) 371-4331 |                      |
| Salutation          | None 🗸          |            |        | Secondary Phone                |                |                      |
| First Name          |                 |            |        | Mobile                         |                |                      |
| Last Name           |                 |            |        | Email                          |                |                      |
| Suffix              | None 🗸          |            |        | 3rd Party Authorizer 📀         |                |                      |
| Account Name        | Auto/Mate, Inc. | <u></u>    |        | Reports To                     |                | <u>S</u>             |
| INACTIVE Contact    | 2               |            |        | Do Not Call                    | If checked,    | contact will         |
| Title               |                 |            |        | Email Opt Out                  | not receive    | marketing            |
| Department (        | JNone           | ~          |        | Satisfaction Score (CSM)       | emails         | U                    |
| Position            | None v i        |            |        | Date of CSM Satisfaction Score | [ 8/27/2020 ]  |                      |
| Inquiry Type        | None            | ~          |        | CSM Satisfaction Comments      |                |                      |
|                     |                 |            |        |                                |                |                      |
|                     |                 |            |        |                                |                |                      |

## WHEN NOT TO CREATE CASES

F If the customer already has a case, you do not need to create one.

- Give the customer their case number, which can be found either on the dealership's account
  - page or the customer's case history
- When we transfer the caller, try to get them
- to the current case owner.
- For the queue

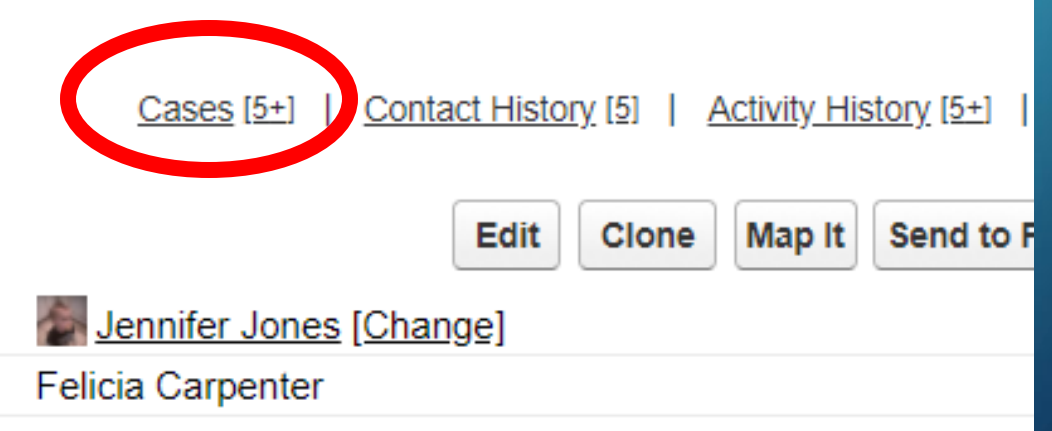

Sometimes others from the same dealership call in to report the same issue.

- In this instance, you should check the dealership's cases to see if there is a current case created (IE. Sever down)
- If there is already a case, let them know who already reported the issue and that we are working with them. Give the caller the case number and end the call. Add a comment to the existing case mentioning who else called.

|                                                                                |                                                      |                                                                          | D EXISTING CAS                                                                                                 | ES                                                                             |                                                  |                  |                                                                                                    |
|--------------------------------------------------------------------------------|------------------------------------------------------|--------------------------------------------------------------------------|----------------------------------------------------------------------------------------------------|--------------------------------------------------------------------------------|--------------------------------------------------|------------------|----------------------------------------------------------------------------------------------------|
|                                                                                | Navigat                                              | te to the Accc                                                           | ount or Contact's page                                                                                         | Cases                                                                          | <u>s [5+]</u>   <u>Contacts [5+]</u>   <u>Op</u> | pen Activities [ | 4]   <u>Activity History</u>                                                                                    |
|                                                                                |                                                      | And simply so                                                            | croll to the case section                                                                                      | Accou                                                                          | ınt Detail                                       |                  | Ed                                                                                                    |
|                                                                                |                                                      |                                                                          |                                                                                                    |                                                                                | Туре                                             | Customer         |                                                                                                    |
|                                                                                |                                                      |                                                                          |                                                                                                    |                                                                                |                                                  |                  |                                                                                                    |
|                                                                                |                                                      |                                                                          |                                                                                                    |                                                                                | Account Name                                     | Auto/Mate        | e, Inc. [ <u>View Hierar</u>                                                                                    |
|                                                                                |                                                      |                                                                          |                                                                                                    |                                                                                | Account Name                                     | Auto/Mate        | e, Inc. [ <u>View Hierar</u>                                                                                    |
| Case                                                                           | es                                                   |                                                                          | New Case                                                                                                    |                                                                                | Account Name                                     | Auto/Mate        | e, Inc. <u>[View Hierard</u><br>Cases                                                                           |
| Case                                                                           | es<br>Case                                           | Contact Name                                                             | New Case<br>Subject                                                                                            | Priority                                                                       | Account Name                                     | Auto/Mate        | e, Inc. [ <u>View Hierar</u><br>Case<br><b>Owner</b>                                                            |
| Case                                                                           | es<br>Case<br>01106418                               | Contact Name<br>Anna Puzier                                              | New Case       Subject       SF to New Jira Testing                                                            | Priority<br>Severity 4                                                         | Account Name                                     | Auto/Mate        | e, Inc. [ <u>View Hierar</u><br>Case<br>Owner<br><u>Anna Puzier</u>                                             |
| Case                                                                           | Case<br>01106418<br>01106362                         | Contact Name<br>Anna Puzier<br>Test Tester                               | New Case         Subject         SF to New Jira Testing         JIRA sync                                      | Priority<br>Severity 4<br>Severity 4                                           | Account Name                                     | Auto/Mate        | e, Inc. [ <u>View Hierar</u><br>Case<br>Owner<br><u>Anna Puzier</u><br><u>Anna Puzier</u>                       |
| Case<br>tion<br>lit   CIs<br>lit   CIs<br>lit   CIs                            | Case<br>01106418<br>01106362<br>01105146             | Contact Name<br>Anna Puzier<br>Test Tester<br>Anna Puzier                | New Case         Subject         SF to New Jira Testing         JIRA sync         sf testing                   | Priority<br>Severity 4<br>Severity 4<br>Severity 4                             | Account Name                                     | Auto/Mate        | e, Inc. [ <u>View Hierar</u><br>Case<br>Owner<br><u>Anna Puzier</u><br><u>Anna Puzier</u><br><u>Anna Puzier</u> |
| Case<br>ction<br>dit   Cls<br>dit   Cls<br>dit   Cls<br>dit   Cls<br>dit   Cls | Case<br>01106418<br>01106362<br>01105146<br>01105129 | Contact Name<br>Anna Puzier<br>Test Tester<br>Anna Puzier<br>Test Tester | New Case         Subject         SF to New Jira Testing         JIRA sync         sf testing         jira test | Priority<br>Severity 4<br>Severity 4<br>Severity 4<br>Severity 4<br>Severity 4 | Account Name                                     | Auto/Mate        | e, Inc. [ <u>View Hierar</u><br>Case<br>Owner<br>Anna Puzier<br>Anna Puzier<br>Anna Puzier<br>Nik Campbell      |

You may also ask the caller if they have a case number

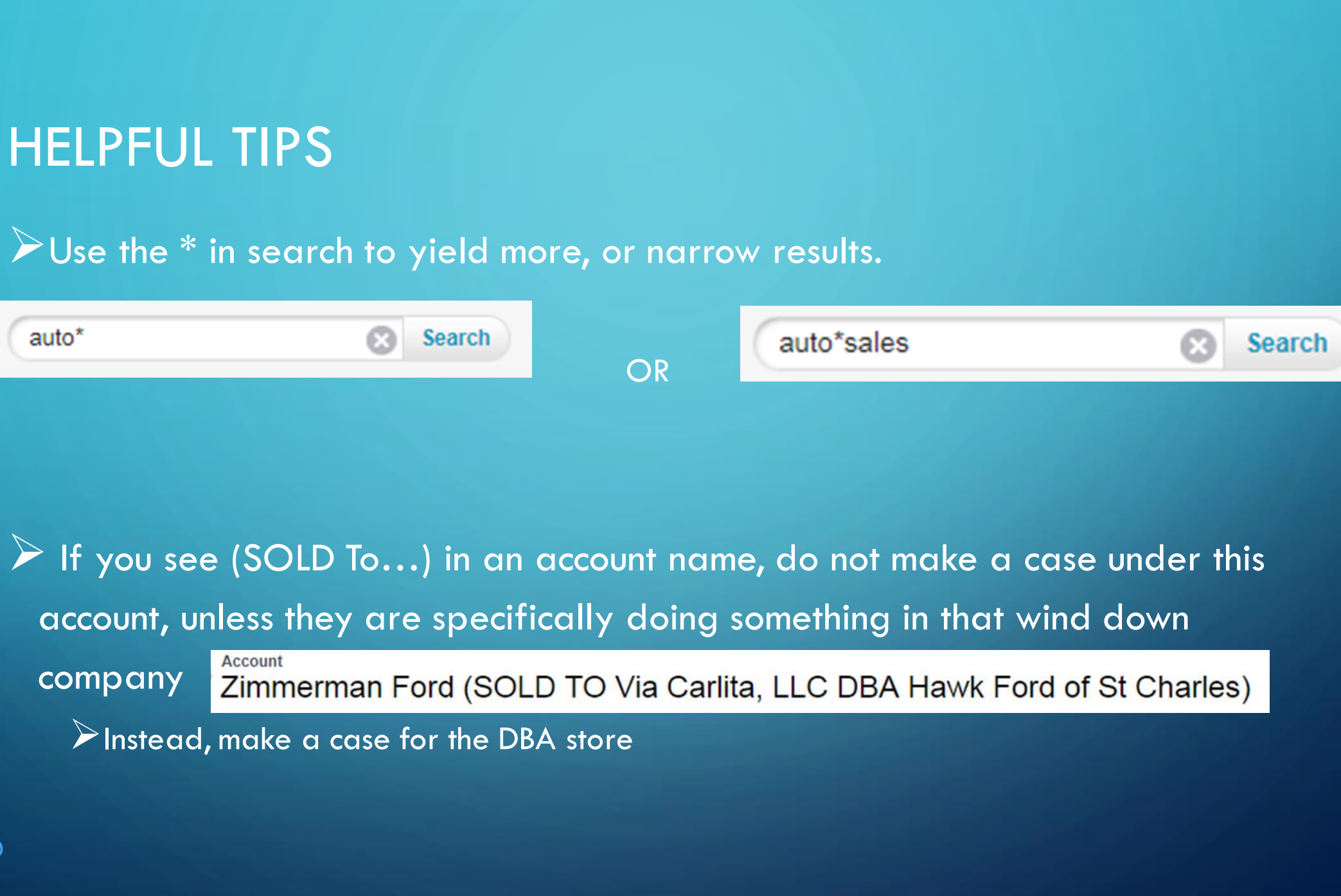

ρ

## THANK YOU FOR ATTENDING!

 $\mathcal{O}$ 

Ć

0

Ó

 $\bigcirc$ 

 $\bigcap$ 

 $\cap$ 

QUESTIONS?

COMMENTS?